# คู่มือการบันทึกเวลาเข้า – ออก (Clock-in, Clock-out Correction)

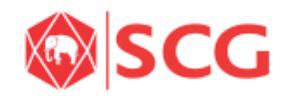

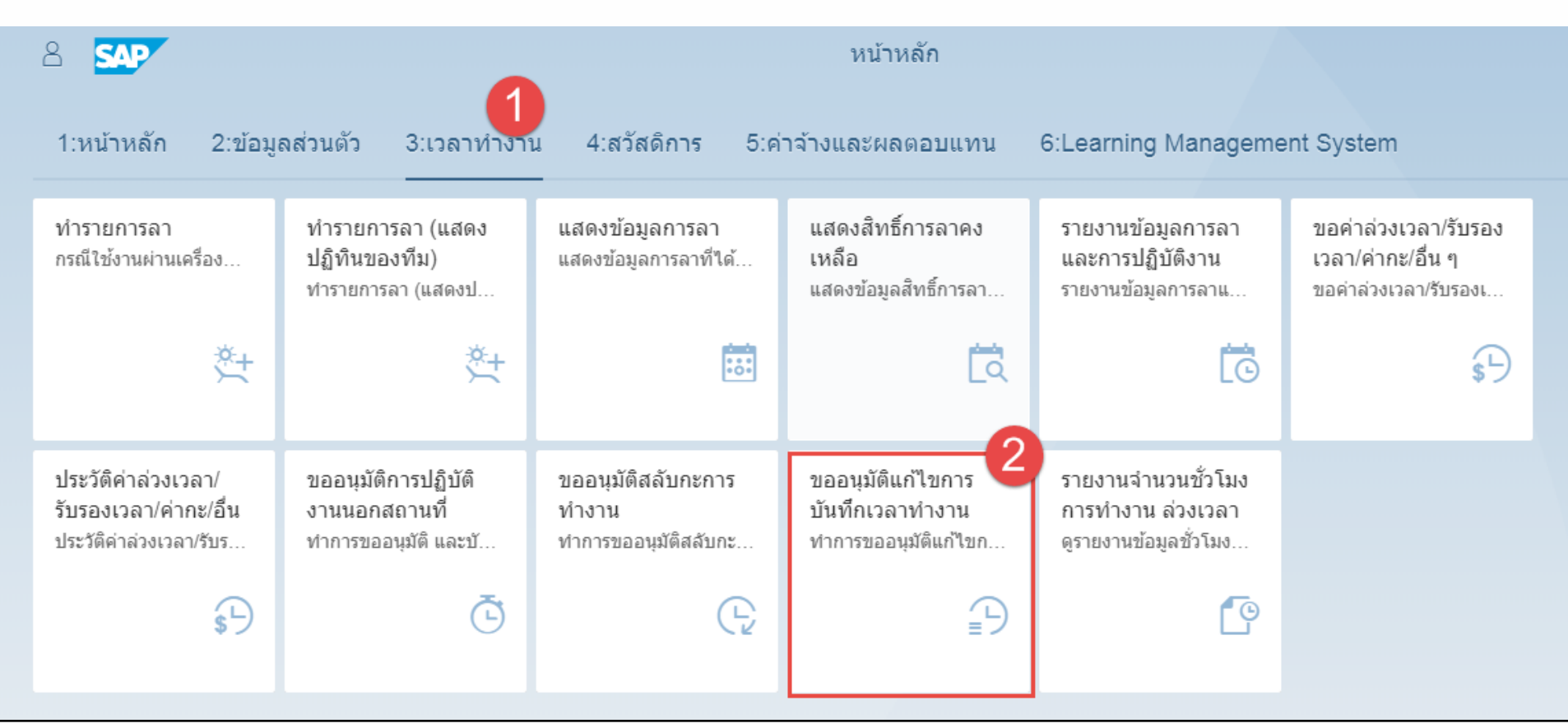

- 1. ที่หน้าหลักเลือกแถบ 3:เวลาทำงาน
- 2. เลือกขออนุมัติการแก้ไขการบันทึกเวลาทำงาน

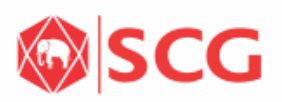

| <b>การบันที</b><br>กรณีเครื่อง                                                                                                    | ใ <mark>กเวลาเข้า – ออก</mark> *<br>เสีย ลืมบัตร หรือมีเหตุใ                                                                                                    | 3. กล่องข้อความแสดงผลการคำนวณ<br>Time Evaluation ที่สำเร็จแล้วโดยวัน                                                                                                    |                        |                      |                    |
|----------------------------------------------------------------------------------------------------|----------------------------------------------------------------------------------------------------|----------------------------------------------------------------------------------------------------|------------------------|----------------------|--------------------|
| 8 <b>(</b> 🏠                                                                                                    | SAP                                                                                                    | Clock-In/C                                                                                                    | Out Corrections $\vee$ | ล่าสุดจะอยู่ข้างล่าง |                    |
| <ul> <li>ข้อความ</li> <li>วันจันทร์, 01.10.2018</li> <li>วันอังคาร, 02.10.2018</li> <li>วันพุธ, 03.10.2018 พมี<br/>วันพฤหัสบดี, 04.10.20</li> <li>วันพฤหัสบดี, 04.10.2018 พ</li> <li>รายการข้อความ<br/>ประเมินข้อมูลเว</li> <li>บันทึกเวลาทำ</li> <li></li> <li></li> <li></li> <li></li> <li></li> </ul> | พนักงานไม่มาทำงาน (ขาดงาน)<br>พนักงานไม่มาทำงาน (ขาดงาน)<br>มักงานไม่มาทำงาน (ขาดงาน)<br>18 พนักงานไม่มาทำงาน (ขาดงาน)<br>นักงานไม่มาทำงาน (ขาดงาน)<br>จะใต้รับการอัพเดทเมื่อมีการประเมินข้อมูลเ<br>ลาครั้งล่าสุดเมื่อ วันจันทร์, 17.12.2018 เมื่อ<br>กงาน<br>สัปดาห์ถัดไป > สัปดาห์จาก 17.1 | <ul> <li>4. แจ้งข้อมูลวันที่จะคำนวณ Time<br/>Evaluation ในครั้งถัดไป</li> <li>5. สามารถเลือกดูตารางเวลารายสัปดา<br/>ทั้งแบบย้อนหลัง และถัดไปได้โดยหาก<br/>เลือกวัน หรือช่วงเวลาสำเร็จแล้วให้คลิศ<br/>"นำไปใช้"</li> <li>6. ที่ตารางรายสัปดาห์จะมีสีบอก Actic<br/>เสียง สีแนวแนวน ถึงกับแนว เวน</li> </ul> |                        |                      |                    |
| วันที่                                                                                                    | Planned                                                                                                    | เวลา                                                                                                    | เวลาเข้า/ออก           |                      | ٩                  |
| 17.12.2018                                                                                                    | 07:30 - 16:30                                                                                                    | HH:mm:ss                                                                                                    |                        |                      |                    |
| 18.12.2018                                                                                                    | 07:30 - 16:30                                                                                                    | HH:mm:ss                                                                                                    |                        | ×                    | $\oplus$ $\otimes$ |
| 19.12.2018                                                                                                    | 07:30 - 16:30                                                                                                    | HH:mm:ss                                                                                                    |                        | ×                    | ⊕ ⊗                |
| 01.11.2018                                                                                                    | 07:30 - 16:30                                                                                                    | HH:mm:ss                                                                                                    |                        |                      | († 🛞               |
| 02.11.2018                                                                                                    | 07:30 - 16:30                                                                                                    | HH:mm:ss                                                                                                    |                        | ×                    | • •                |
| 03.11.2018                                                                                                    | ปิด                                                                                                    | HH:mm:ss                                                                                                    |                        | ~                    | $\oplus$ $\otimes$ |
| 04.11.2018                                                                                                    | ปิด 6                                                                                                    | HH:mm:ss ₽                                                                                                    |                        | ~                    | $\oplus$ $\otimes$ |
| มาปฏิบัติงาน<br>การแก้ไข                                                                                                    | วันหยุดงาน<br>ข้อผิดพลาด                                                                                                    |                                                                                                    |                        |                      |                    |

#### บันทึกเวลาทำงาน

| 🕻 สัปดาห์ก่อนหน้า        | สัปดาห์ถัดไป 🗲 สัปดาห์จาก 31 | .10.2018 🗰 นาไปใช่ | 7                |                | เวลาเข้า/ออกใหม่ | 8      |
|--------------------------|------------------------------|--------------------|------------------|----------------|------------------|--------|
| วันที่                   | Planned                      | เวลา               | เวลาเข้า/ออก     | วันที          | 29.10.2018       |        |
| 29.10.2018               | 07:30 - 16:30                | HH:mm:ss           | ~                | เวลา           | 11:13:02         |        |
| 30.10.2018               | 07:30 - 16:30                | HH:mm:ss           |                  | เวลาเข้า/ออก   | เวลาเข้า         | $\sim$ |
| 31.10.2018               | 07:30 - 16:30                | HH:mm:ss           | เวลาเข้า P10     | *เหตุผลมา/หยุด |                  | $\sim$ |
| 01.11.2018               | 07:30 - 16:30                | HH:mm:ss (□)       | เวลาออก P20      | การกำหนดวัน    | ไม่มีการระบุ     | $\sim$ |
| 02.11.2018               | 07:30 - 16:30                | HH:mm:ss ੂ₽        | รายการข้อมูล P60 | หมายเหตุ       |                  |        |
| 03.11.2018               | ปิด                          | HH:mm:ss ₽         | ~                |                |                  |        |
| 04.11.2018               | ปิด                          | HH:mm:ss ੂ₽        | ~                |                |                  |        |
| มาปฏิบัติงาน<br>การแก้ไข | วันหยุดงาน<br>ข้อผิดพลาด     |                    |                  | สถานะ          |                  |        |

- 7. แถบข้อมูลเวลาเข้า/ออก กดเลือกรายการ "เวลาเข้า P10"
- 8. จะปรากฏ์หน้าจอให้ใส่รายละเอียด เวลาเข้า/ออกใหม่

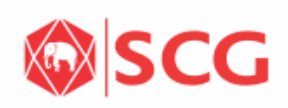

|                                                   | เวลาเข้า/ออกใหม่                       |      |                                                   | เวลาเข้า/ออกใหม่                         |      |                                                 | เวลาเข้า/ออกใหม่                                           |         |        |
|---------------------------------------------------|----------------------------------------|------|---------------------------------------------------|------------------------------------------|------|-------------------------------------------------|------------------------------------------------------------|---------|--------|
| วันที<br>(วลา<br>(วลาเข้า/ออก<br>10 *เหดผลมา/หยุด | 29.10.2018<br>11:17:51 ฏิ)<br>เวลาเข้า | ~    | วันที่<br>เวลา<br>เวลาเข้า/ออก<br>★เหตุผองบา/หยุด | 29.10.2018<br>11:17:51<br>เวลาเข้า ✓     | เหตุ | วันที่<br>เวลา<br>เวลาเข้า/ออก<br>*เหตผลมา/หยุด | 29.10.2018<br>11:17:51 ੵେ<br>เวลาเข้า<br>เครืองรูดบัตรเสีย |         | ~      |
| การกำหนดวัน                                       |                                        |      | 11 การกำหนดวัน                                    | <ul> <li>ไม่มีการระบุ</li> </ul>         |      | การกำหนดวัน                                     | ไม่มีการระบุ                                               |         | $\sim$ |
| หมายเหตุ                                          | ลืมบันทึกเวลา                          | 0010 | หมายเหตุ                                          | ไม่มีการระบุ                             |      | 12 หมายเหตุ                                     | เครื่องรูดบัตรเสีย                                         |         |        |
|                                                   | บันทึกเวลาไม่ติด                       | 0020 |                                                   | กำหนดให้เป็นวันปัจจุบัน (กำหนดโดยผู้ไข้) | +    |                                                 |                                                            |         |        |
|                                                   | เครื่องรูดบัตรเสีย                     | 0030 |                                                   | กำหนดให้เป็นวันก่อนหน้า (กำหนดโดยผู้ใช้) | -    |                                                 |                                                            |         |        |
|                                                   | รถรับส่งสาย                            | 0040 |                                                   |                                          |      |                                                 |                                                            |         |        |
| สถานะ                                             | อื่นๆ                                  | 0090 | สถานะ                                             |                                          |      | สถานะ                                           |                                                            |         |        |
|                                                   |                                        |      |                                                   |                                          |      |                                                 |                                                            | 13 ตกลง | ຍກເລົກ |

9. ช่องเวลาเข้าออกเลือก "เวลาเข้า"

- 10. ช่องเหตุผลมา/หยุด เลือกใส่ เหตุถามจริงหากไม่มีให้ใส่ "อื่นๆ"
- 11. การกำห<sup>ุ่</sup>นดวัน ให้่เลือก "กำหนดให้เป็นวันปัจจุบัน(กำหนดโดยผู้ใช้)"
- 12. หมายเหตุไว้สำหรับการใส่เหตุผลเพิ่มเติมหรือก<sup>่</sup>รณีเลือก เหตุผล<sup>"</sup> "อื่นๆ" ต้องระบุ
- 13. เมื่อกรอกข้อมูลถูกต้องแล้ว คลิกเลือก "ตกลง"

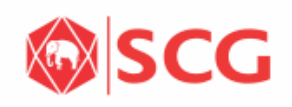

| 8 < 🏠                                                      | < ☆ SAP Clock-In/Out Corrections ∨                                                                                                    |                      |                   |                                        |          |           |  |  |  |  |  |
|------------------------------------------------------------|----------------------------------------------------------------------------------------------------|----------------------|-------------------|----------------------------------------|----------|-----------|--|--|--|--|--|
|                                                            |                                                                                                    |                      | แก้ไขเวลาเข้า/ออก |                                        |          | <b>1</b>  |  |  |  |  |  |
| i รายการข้อความจะ<br>ประเมินข้อมูลเวล                      | <ol> <li>รายการข้อความจะได้รับการอัพเดทเมื่อมีการประเมินข้อมูลเวลาของคุณในครั้งถัดไป<br/>ประเมินข้อมูลเวลาครั้งล่าสุดเมื่อ วันจันทร์, 17.12.2018 เมื่อ 09:24:04.</li> </ol> |                      |                   |                                        |          |           |  |  |  |  |  |
| <ul> <li>บันทึกเวลาทำง</li> <li>สัปอาห์ต่อมหน้า</li> </ul> | งาน<br>สัปอาห์อัคไป ) สัปอาห์อาก                                                                                                    | 31 10 2018 🛱 มาไปไว่ |                   |                                        | 15       |           |  |  |  |  |  |
| วันที่ 16                                                  | Planned                                                                                                    | เวลา                 | เวลาเข้า/ออก      | หมายเหตุ                               | สถานะ    | 14        |  |  |  |  |  |
| 29.10.2018                                                 | 07:30 - 16:30                                                                                                    | 11:17:51             | เวลาเข้า          | <ul> <li>เครื่องรูดบัตรเสีย</li> </ul> | New 🕀    | $\otimes$ |  |  |  |  |  |
| 29.10.2018                                                 | 07:30 - 16:30                                                                                                    | HH:mm:ss ₽           |                   | ×                                      | New 🕞    | $\otimes$ |  |  |  |  |  |
| 30.10.2018                                                 | 07:30 - 16:30                                                                                                    | HH:mm:ss (□)         |                   |                                        | ÷        | $\otimes$ |  |  |  |  |  |
| 31.10.2018                                                 | 07:30 - 16:30                                                                                                    | HH:mm:ss ₽           | เวลาเข้า          | P10                                    | (+)      | $\otimes$ |  |  |  |  |  |
| 01.11.2018                                                 | 07:30 - 16:30                                                                                                    | HH:mm:ss ₽           | เวลาออก           | P20                                    | (†       | $\otimes$ |  |  |  |  |  |
| 02.11.2018                                                 | 07:30 - 16:30                                                                                                    | HH:mm:ss ₽           | รายการข้อมูล      | P60                                    | (†)      | $\otimes$ |  |  |  |  |  |
| 03.11.2018                                                 | ปิด                                                                                                    | HH:mm:ss             |                   | ~                                      | ÷        | $\otimes$ |  |  |  |  |  |
| 04.11.2018                                                 | ปิด                                                                                                    | HH:mm:ss             |                   | ×                                      | $\oplus$ | $\otimes$ |  |  |  |  |  |

14. เมื่อกรอกรายละเอียดสำเร็จจะแสดงหน้ารายการใหม่สังเกตจากแถบสีส้ม และ สถานะ New 15. คลิกที่เครื่องหมาย "+" ในแถบสีส้ม(พึ่งสร้าง) จะปรากฏแถบใหม่มาด้านล่าง 16. สังเกตจะมีรายการใหม่ให้กรอก<u>เวลาออก</u>

มาปฏิบัติงาน

1

[]\* ยื่นเสนอ

#### 🗸 บันทึกเวลาทำงาน

| < สัปดาห์ก่อนหน้า        | สัปดาห์ถัดไป > สัปดาห์จาก | 31.10.2018 🗰 นาไปใช่ |              |                                        |       |                    |
|--------------------------|---------------------------|----------------------|--------------|----------------------------------------|-------|--------------------|
| วันที่                   | Planned                   | เวลา                 | เวลาเข้า/ออก | หมายเหตุ                               | สถานะ |                    |
| 29.10.2018               | 07:30 - 16:30             | 11:17:51             | เวลาเข้า     | <ul> <li>เครื่องรูดบัตรเสีย</li> </ul> | New   | $\oplus$ $\otimes$ |
| 29.10.2018               | 07:30 - 16:30             | HH:mm:ss ₽           |              | ~ 17                                   | New   | $\Theta \otimes$   |
| 30.10.2018               | 07:30 - 16:30             | HH:mm:ss ₽           |              |                                        |       | $\oplus$ $\otimes$ |
| 31.10.2018               | 07:30 - 16:30             | HH:mm:ss ₽           | เวลาเข้า     | P10                                    |       | $\oplus$ $\otimes$ |
| 01.11.2018               | 07:30 - 16:30             | HH:mm:ss ₽           | เวลาออก      | P20                                    |       | $\oplus$ $\otimes$ |
| 02.11.2018               | 07:30 - 16:30             | HH:mm:ss ₽           | รายการข้อมูล | P60                                    |       | $\oplus$ $\otimes$ |
| 03.11.2018               | ปิด                       | HH:mm:ss ₽           |              | ×                                      |       | $\oplus$ $\otimes$ |
| 04.11.2018               | ปิด                       | HH:mm:ss ₽           |              | ×                                      |       | $\oplus$ $\otimes$ |
| มาปฏิบัติงาน<br>การแก้ไข | วันหยุดงาน<br>ข้อผิดพลาด  |                      |              |                                        |       |                    |

### 17. ที่แถบข้อมูล เวลาเข้า/ออก เลือก "เวลาออก P20"

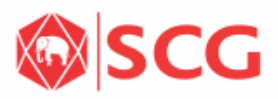

|                                                 | เวลาเข้า/ออกใหม่                                            |                           | เวลาเข้า/ออกใหม่                                                                |                | ี่ 18.ช่องเวลาเข้า/ออก เลือก "เวลา                   |
|-------------------------------------------------|-------------------------------------------------------------|---------------------------|---------------------------------------------------------------------------------|----------------|------------------------------------------------------|
| วันที่                                          | 29.10.2018                                                  | วันที                     | 29.10.2018                                                                      |                | ออก"                                                 |
| 18 <sup>13a1</sup>                              | 13:14:05                                                    | เวลา                      | 13.14.05                                                                        |                |                                                      |
| เวลาเข้า/ออก                                    | เวลาออก 🗸                                                   | เวลาเขา/ออก               | 199,15511                                                                       |                | 19 ช่องเหตุผลมา/หยุด เลือกใส่                        |
| *เหตุผลมา/หยุด                                  | ×                                                           | *เหตุผลมา/หยุด            |                                                                                 |                |                                                      |
| การกำหนดวัน                                     | ไม่มีการระบุ 🗸                                              | การกำหนดวัน               |                                                                                 |                | เหตุผลตามจรงหากเม เหระบุอนๆ                          |
| หมายเหตุ                                        |                                                             | หมายเหตุ                  | ลิมบันทึกเวลา                                                                   | 0010           |                                                      |
|                                                 |                                                             |                           | บันทึกเวลาไม่ติด                                                                | 0020           | 20 ສາວະດວະທຳພາດວັບເດືອດ "                            |
|                                                 |                                                             |                           | เครื่องรูดบัตรเสีย                                                              | 0030           | 20. บองการการการการการการการการการการการการการก      |
|                                                 |                                                             |                           | รถรับส่งสาย                                                                     | 0040           | กำหนดให้เป็นวันปัจจุบัน(กำหนด                        |
| สถานะ                                           | New                                                         | สถานะ                     | อ็นๆ                                                                            | 0090           | โดยเป้ใช้ไ                                           |
|                                                 | เวลาเข้า/ออกใหม่                                            |                           | เวลาเข้า/ออกใหม่                                                                |                |                                                      |
| วันที<br>เวลา<br>เวลาเข้า/ออก<br>*เหตุผลมา/หยุด | 29.10.2018<br>13:14:05<br>เวลาออก ✓<br>เครื่องรูดบัตรเสีย ✓ | เวลาเข้า/ส<br>*เหตุผลมา/ห | ในที่ 29.10.2018<br>วลา 13:14:05 ู่≏)<br>ออก เวลาออก<br>หยุด เครื่องรูดบัตรเสีย | <br>           | 21.ระบุรายละเอียดการให้เหตุผล<br>หรือระบุสาเหตุอื่นๆ |
| 20 การกำหนดวัน                                  | กำหนดให้เป็นวันปัจจุบัน (กำหนดโด 🗸 🌬                        | การกำหน                   | ดวัน กำหนดให้เป็นวันปัจจุ                                                       | บัน (กำหนดโด 🗸 | 22 ຫຼວວສວນຄວາມຄຸດຫ້ວນມວ້າຄຸດ                         |
| หมายเหตุ                                        | ไม่มีการระบุ                                                | 21 หมาย                   | เหตุ เครื่องรูดบัตรเสีย CO                                                      |                | รรางเว างยุกกุณ 1 เหย่ำเพกุภแข าเพ                   |
|                                                 | กำหนดให้เป็นวันปัจจุบัน (กำหนดโดยผู้ใช้)                    |                           |                                                                                 |                | "ตกลง"                                               |
|                                                 | กำหนดให้เป็นวันก่อนหน้า (กำหนดโดยผู้ใช้)                    | -                         |                                                                                 |                |                                                      |
|                                                 |                                                             |                           |                                                                                 |                |                                                      |
| สถานะ                                           | New                                                         | สถ                        | านะ New                                                                         |                |                                                      |
|                                                 | -                                                           |                           |                                                                                 | 🧑 ตกลง ยกเลิก  |                                                      |
|                                                 |                                                             |                           |                                                                                 | 22             |                                                      |
|                                                 |                                                             |                           |                                                                                 |                |                                                      |
|                                                 |                                                             |                           |                                                                                 |                |                                                      |
|                                                 |                                                             |                           |                                                                                 |                |                                                      |

#### บันทึกเวลาทำงาน

| < สัปดาห์ก่อนหน้า | สัปดาห์ถัดไป > สัปดาห์จาก | a 31.10.2018 | 🏥 น่าไปใช่ |    |              |   |                       |       |          |           |
|-------------------|---------------------------|--------------|------------|----|--------------|---|-----------------------|-------|----------|-----------|
| วันที             | Planned                   | เวลา         | ſ          | 23 | เวลาเข้า/ออก |   | หมายเหตุ              | สถานะ |          |           |
| 29.10.2018        | 07:30 - 16:30             | 08           | 3:00:11 😭  |    | เวลาเข้า     | ~ | เครื่องรูดบัตรเสีย    | New   | Ð        | $\otimes$ |
| 29.10.2018        | 07:30 - 16:30             | 1222         |            |    | วินาที       | ~ | เครื่องรูดบัตรเสีย CO | New   | Θ        | $\otimes$ |
| 30.10.2018        | 07:30 - 16:30             | 07:38:00     |            |    | ^            | ~ |                       |       | $\oplus$ | $\otimes$ |
| 31.10.2018        | 07:30 - 16:30             | 16:30:05     | = ∕<br>    |    | 58           | ~ |                       |       | $\oplus$ | $\otimes$ |
| 01.11.2018        | 07:30 - 16:30             |              | = /        |    | 59           | ~ |                       |       | $\oplus$ | $\otimes$ |
| 02.11.2018        | 07:30 - 16:30             |              | 07         | 38 | 00           | ~ |                       |       | $\oplus$ | $\otimes$ |
| 03.11.2018        | ปิด                       |              |            |    | 01           | ~ |                       |       | $\oplus$ | $\otimes$ |
| 04.11.2018        | ปิด                       |              |            |    | 02           | ~ |                       |       | $\oplus$ | $\otimes$ |
| มาปฏิบัติงาน      | วันหยุดงาน                |              |            |    | 03           |   |                       |       |          |           |
| การแก้ไข          | ข้อผิดพลาด                |              |            |    | $\sim$       |   |                       |       | 25       |           |
|                   |                           |              |            | 24 | ตกลง ยกเลิก  |   |                       |       | 20       | 📑 ยืนเสน  |

23. ที่ช่องเวลาตรวจสอบเวลาเข้า และออกอีกครั้งว่าถูกต้องตามความเป็นจริง
24. เมื่อปรับเวลาถูกต้อง แลวกดปุ่ม "ตกลง"
25. กดปุ่ม "ยื่นแบบฟอร์ม"

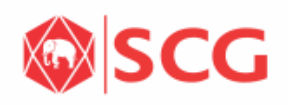

|                               | 8 < 🏠             | A < A SAP Clock-In/Out Corrections ∨    |                      |               |                             |         |                    |
|-------------------------------|-------------------|-----------------------------------------|----------------------|---------------|-----------------------------|---------|--------------------|
|                               |                   |                                         | แก้ไ                 | ขเวลาเข้า/ออก |                             |         | ±=                 |
|                               | ประเมินข้อมูลเว   | เลาครั้งล่าสุดเมื่อ วันจันทร์, 17.12.20 | 18 เมื่อ 09:24:04.   |               |                             |         |                    |
|                               | ุ ∨ บันทึกเวลาท่  | างาน                                    |                      |               |                             |         |                    |
| Submit Decision               | < สัปดาห์ก่อนหน้า | สัปดาห์ถัดไป > สัปดาห์จาก               | 31.10.2018 🗮 นาไปใช่ |               |                             |         |                    |
| Do you want to submit result? | วันที่            | Planned                                 | เวลา                 | เวลาเข้า/ออก  | หมายเหตุ                    | สถานะ   | 28                 |
| bo you want to submit result? | 29.10.2018        | 07:30 - 16:30                           | 07:38:00             | เวลาเข้า 🗸    | 17.12.2018 13:57:05 นาย ศุภ | ส่งแล้ว |                    |
| 26                            | 29.10.2018        | 07:30 - 16:30                           | 16:30:05             | เวลาออก 🗸     | 17.12.2018 13:57:05 นายศุภ  | ส่งแล้ว |                    |
| ยิ่มต้าน Cancel               | 29.10.2018        | 07:30 - 16:30                           | HH:mm:ss             | ~             |                             |         | $\oplus$ $\otimes$ |
|                               | 30.10.2018        | 07:30 - 16:30                           | HH:mm:ss             | ~             |                             |         | $\oplus$ $\otimes$ |
|                               | 31.10.2018        | 07:30 - 16:30                           | HH:mm:ss             | ~             |                             |         | $\oplus$ $\otimes$ |
|                               | 01.11.2018        | 07:30 - 16:30                           | HH:mm:ss             | ~             |                             |         | $\oplus$ $\otimes$ |
| ✓ Success                     | 02.11.2018        | 07:30 - 16:30                           | HH:mm:ss             | ~             |                             |         | $\oplus$ $\otimes$ |
|                               | 03.11.2018        | ปิด                                     | HH:mm:ss             | ~             |                             |         | $\oplus$ $\otimes$ |
| เก็บบันทึกข่อมูลได่สำเร็จ     | 04.11.2018        | ปิด                                     | HH:mm:ss             | ~             |                             |         | $\oplus$ $\otimes$ |
| 27                            | มาปฏิบัติงาน      | วันหยุดงาน                              |                      |               |                             |         |                    |
| ок                            |                   |                                         |                      |               |                             |         | 📑 ยื่นเสนอ         |

26. กดปุ่ม "ยืนยัน"

27. กดปุ่ม "Ok"

28. รายการที่ยื่นสำเร็จแล้วจะมีสถานะ "ส่งแล้ว" ตามภาพ

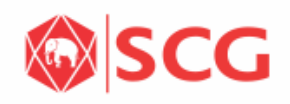

| 8 < 6 50                                                                                                    | Clock-In/C            | Dut Corrections $ \smallsetminus $ |                                |            |                                              |                                         |                                                                    |                                                                    |                                                       |
|----------------------------------------------------------------------------------------------------|-----------------------|------------------------------------|--------------------------------|------------|----------------------------------------------|-----------------------------------------|--------------------------------------------------------------------|--------------------------------------------------------------------|-------------------------------------------------------|
| 29                                                                                                    | แกไ                   | ขเวลาเข้า/ออก                      | 8 SAP                          |            |                                              |                                         | หน้าหลัก                                                           |                                                                    |                                                       |
| ∨ ข้อความ                                                                                                    |                       |                                    | 1:หน้าหลัก                     | 2:ข้อมูเ   | ลส่วนตัว 3:เวลาทำงาน                         | ม 4:สวัสดิการ 5:ค                       | ำจ้างและผลตอบแทน                                                   | 6:Learning Manageme                                                | nt System                                             |
| รันจันทร์, 01.10.2018 พนักงานไม่มาท่างาน (ขาดงาน)<br>รันอังคาร, 02.10.2018 พนักงานไม่มาท่างาน (ขาดงาน)<br>รันพุธ, 03.10.2018 พนักงานไม่มาท่างาน (ขาดงาน)<br>รันพุธงโสบดี 04.10.2018 พนักงานให้มากว่างาน (ขาดงาน) |                       |                                    | สถานะรายการ<br>สถานะรายการ     | 30         | รายการที่รอดำเนินการ<br>รายการที่รอดำเนินการ | ทำรายการลา<br>กรณีใช้งานผ่านเครื่อง     | ขอค่าล่วงเวลา/รับรอง<br>เวลา/ค่ากะ/อื่น ๆ<br>ขอค่าล่วงเวลา/รับรองเ | เรียกดูข้อมูลกองทุน<br>สำรองเลี้ยงชีพฯ และ<br>ดูข้อมูลกองทุนสำรองเ | สรุปข้อมูลการรักษา<br>พยาบาล<br>ใช้เพื่อแสดงรายละเอีย |
| วันศุกร์, 05.10.2018 พนักงานไม่มาท่างาน (ขาดงาน)                                                                                                    |                       |                                    |                                | 52         |                                              | <u>ج</u> +                              | <b>\$</b> -)                                                       | \$                                                                 | Ē                                                     |
| <ol> <li>รายการข้อความจะใต้รับการอัพเดทเมื่อมีการประเมินข้อมูลเวลาของค<br/>ประเทินข้อมูลเวลาครั้งอ่าสุดเนื้อ วันอันทร์ 17 12 2018 เนื้อ 09/24/0</li> </ol>                                                       | าุณในครั้งถัดไป<br>14 |                                    | L                              | ]          |                                              |                                         |                                                                    |                                                                    |                                                       |
| มหารายอยู่สารสาราง สุขามอ มหารา, 11.12.2010 เมื่อ 00.24.0                                                                                                    | J <del>.</del> .      |                                    | สลิปเงินเดือน<br>สลิปเงินเดือน |            | ข้อมูลส่วนตัว<br>ข้อมูลส่วนตัว, เปลี่ยนแ     | หนังสือรับรอง<br>ขอหนังสือรับรองเงินเดี | View My Delegation<br>View My Delegation                           |                                                                    |                                                       |
| ∽ บันทึกเวลาทำงาน                                                                                                    |                       |                                    |                                |            |                                              |                                         | 09                                                                 |                                                                    |                                                       |
| < สัปดาห์ก่อนหน้า สัปดาห์ถัดใป > สัปดาห์จาก 17.12.2018                                                                                                    | <b>⊞</b> นาไปใช่      |                                    |                                | ₿ <u>C</u> |                                              | <u>=</u>                                | <u>e</u>                                                           |                                                                    |                                                       |
| วันที่ Planned                                                                                                    | เวลา                  | เวลาเข้า/ออก                       |                                |            |                                              |                                         |                                                                    |                                                                    |                                                       |
| 17.12.2018 07:30 - 16:30                                                                                                    | HH:mm:ss              |                                    |                                |            |                                              |                                         |                                                                    |                                                                    |                                                       |
| 18.12.2018 07:30 - 16:30                                                                                                    | HH:mm:ss              |                                    |                                |            |                                              |                                         |                                                                    |                                                                    |                                                       |
| 19.12.2018 07:30 - 16:30                                                                                                    | HH:mm:ss              |                                    |                                |            |                                              |                                         |                                                                    |                                                                    |                                                       |

29. สามารถติดตามสถานะการของบันทึก หรือแก้ไขเวลาได้โดยการกดปุ่มสัญลักษณ์บ้านมุมซ้ายบน 30. เลือกสถานะรายการ

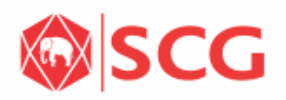

|       |                                       |                           | สถานะราย             | การ (12)          |                |                      |                 |                                           |           |
|-------|---------------------------------------|---------------------------|----------------------|-------------------|----------------|----------------------|-----------------|-------------------------------------------|-----------|
| 3     | 1                                     |                           |                      |                   |                |                      | ซ่อนแถบฟิลเตอร์ | ฟิลเตอร์                                  | ไป        |
| 5     | รายการ:                               | วันที่ทำรายการ:           | วันที่มีผล:          | จำนวนสูงสุดที่พบ: | พนักง          | าน:                  |                 |                                           |           |
|       | รายการ 🗗                              | 02.12.2018 - 17.12.2018 🛅 | dd.MM.YYYY - dd.MM 🖽 | 100               | พามั           | างาน                 | ß               |                                           |           |
|       |                                       |                           |                      |                   |                |                      |                 |                                           | ۵         |
| เถานะ | รายการ                                | ผู้ทำรายการ               | พนักงานที่ขออนุมัติ  | วันที่ทำรายการ    | เวลาที่ทำรายกา | ง ผู้อนุมัติคนล่าสุด |                 | เวลาที่<br>เหลือให้<br>ตำเนินการ<br>(วัน) | สถานะราย  |
|       | แก้ไขเวลาเข้าทำงาน / ออกจากก<br>ทำงาน | าร นาย                    | นาย                  | 17.12.2018        |                | นาย                  |                 | 3                                         | ระหว่างดำ |
|       | แก้ไขเวลาเข้าทำงาน / ออกจากก<br>ทำงาน | าร นาย                    | นาย                  | 17.12.2018        |                | นาย                  |                 | 3                                         | ระหว่างดำ |
|       |                                       |                           |                      |                   |                |                      |                 |                                           |           |

## 31. จะปรากฏรายการการขอแก้ไขหรือบันทึกเวลาที่ยังอยู่ในสถานะการรออนุมัติ

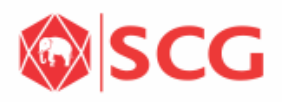

8 หน้าหลัก SAP 2:ข้อมูลส่วนตัว 4:สวัสดิการ 5:ค่าจ้างและผลตอบแทน เมนูห**ัวหน้า** 1:หน้าหลัก 3:เวลาทำงาน 6:Learning Management System เมน 1:หน้าหลัก รายการที่รอดำเนินการ ทำรายการลา ขอค่าล่วงเวลา/รับรอง เรียกดูข้อมูลกองทุน สรุปข้อมูลการรักษา สถานะรายการ สำรองเลี้ยงชีพฯ และ เวลา/ค่ากะ/อื่น ๆ รายการที่รอดำเนินการ กรณีใช้งานผ่านเครื่อง... พยาบาล สถานะรายการ ดข้อมูลกองทุนสำรองเ... ใช้เพื่อแสดงรายละเอีย ขอด่าล่วงเวลา/รับรองเ ♬ 22 ×+ **\$**5 (\$) Fδ สลิปเงินเดือน ข้อมูลส่วนตัว หนังสือรับรอง View My Delegation Business สลิปเงินเดือน ขอหนังสือรับรองเงินเดี... ข้อมูลส่วนด้ว, เปลี่ยนแ... Intelligence View My Delegation **Business Intelligence** ~~ දු <u>\$</u> ര - 1 สำหรับผู้อนุมัติ เลือกที่หน้าหลัก 1.

เลือก "รายการที่รอดำเนินการ"

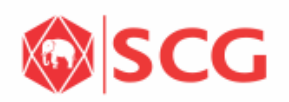

| 2 < 🕅 <b>SAP</b>                                                                     | รายการที่รอดำเนินการ 🗸                               | Q                     |
|--------------------------------------------------------------------------------------|------------------------------------------------------|-----------------------|
| รายการที่รอดำเนินการ Mass Approve                                                    | อนุมัติคำขอยกเลิกค่าล่วงเวลา/รับรองเวลา/ค่ากะ/อื่น ๆ | <u>a=</u>             |
| ค้นหา Q3<br>คำขอยกเลิกทำงานล่วงเวลา/เข้างาน<br>นอกสถานที่                            |                                                      |                       |
| นาย                                                                                  | > ข้อมูลเวลางานที่ได้รับการอนุมัติ                   |                       |
| ประเภท: ขออนุมัติทำ OT (รูดบัตร)  <br>03.12.2018   17:45 - 21:00   ตารางเวลา         | ∽ รายละเอียดค่าล่วงเวลา/รับรองเวลา/ค่ากะ/อื่น ๆ      |                       |
| ทางาน : 16.30 - 01.30   03/07.21(CI)"<br>03/19:18(CO)*   P08 งานข่อมปารุง<br>นาย ) ) | วันที่: 03.12.2018<br>รหัสพนักงาน:                   |                       |
| คำขอทำงานล่วงเวลา/เข้างานนอก                                                         | ชื่อพนักงาน: นาย .                                   | - 11                  |
| สถานที่                                                                              | ประเภท: ขออนุมัติทำ OT (รูดบัตร)                     | - 11                  |
| นาย                                                                                  | เหตุผล: P08 งานช่อมบำรุง                             | - 11                  |
| 08.12.2018   17:56 - 20:56   ตารางเวลา                                               | เวลาเริ่มต้น: -                                      | - 11                  |
| ทางาน : OFF   P08 งานขอมบารุง   ขอม<br>เครื่องจักรเสียหาย                            | เวลาสิ้นสุด: -                                       | - 11                  |
| นาย (                                                                                | จำนวนชั่วโมง: 0.00                                   |                       |
| ถ้าของกางวงเอ่างเวอา/เข้างวงเขาว                                                     | วันที่ก่อนหน้า:                                      |                       |
|                                                                                      | 🏴 อนุมัติขึ้นสุดท้าย                                 | ร <sup>×</sup> ปฏิเสธ |

แสดงรายการทั้งหมดที่พนักงานขออนุมัติมา
 กดปุ่ม "อนุมัติขั้นสุดท้าย"

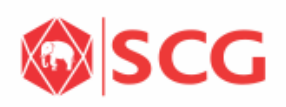

| 8 < 🏠           | SAP                                  | Clock-In/C     | Out Corrections $\checkmark$ |          | Q                  |
|-----------------|--------------------------------------|----------------|------------------------------|----------|--------------------|
|                 |                                      | แก้ไข          | ขเวลาเข้า/ออก                |          | <u>∎</u> =         |
| 🗸 สัปดาห์ก่อนหเ | น้ำ สีปดาห์ถัดไป > สัปดาห์จาก 03.12. | 2018 🗮 นาไปใช่ |                              |          | 32                 |
| วันที่          | Planned                              | เวลา           | เวลาเข้า/ออก                 | หมายเหตุ | สถานะ              |
| 03.12.2018      | 16:30 - 01:30                        | 07:21:27       | เวลาเข้า 🗸                   |          |                    |
| 03.12.2018      | 16:30 - 01:30                        | 19:18:25       | เวลาออก 🗸                    |          |                    |
| 03.12.2018      | 16:30 - 01:30                        | HH:mm:ss ੵ     | ~                            |          | $\oplus$ $\otimes$ |
| 04.12.2018      | 16:30 - 01:30                        | 07:12:27       | เวลาเข้า 🗸                   |          |                    |
| 04.12.2018      | 16:30 - 01:30                        | 21:03:11       | เวลาออก 🗸                    |          |                    |
| 04.12.2018      | 16:30 - 01:30                        | HH:mm:ss       | $\sim$                       |          | $\oplus$ $\otimes$ |
| 05.12.2018      | วันพ่อแห่งชาติ                       |                | $\sim$                       |          |                    |
| 05.12.2018      | 07:30 - 16:30                        | 08:12:31       | เวลาเข้า 🗸                   |          |                    |
| 05.12.2018      | 07:30 - 16:30                        | 18:02:02       | เวลาออก 🗸                    |          |                    |
| 05.12.2018      | 07:30 - 16:30                        | HH:mm:ss       | ~                            |          | $\oplus$ $\otimes$ |
| 06.12.2018      | 16:30 - 01:30                        | HH:mm:ss       | ~                            |          | $\oplus$ $\otimes$ |
| 07.12.2018      | 16:30 - 01:30                        | HH:mm:ss ₽     | ~                            |          | $\oplus$ $\otimes$ |
| 08.12.2018      | ปิด                                  | HH:mm:ss       | ~                            |          | $\oplus$ $\otimes$ |

📑 ถึงแสนะ

31. เมื่อหัวหน้างานอนุมัติการส่งคำขอแล้วนั้นแถบสีส้มจะเปลี่ยนเป็นสีเขียวแสดงถึงว่ามีการอนุมัติเรียบร้อย แล้ว

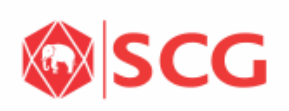